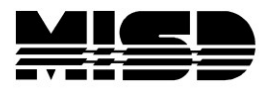

# **Post Build Reports in PowerScheduler**

Check the box preceding the report title to use selected students

Alternate Request Report

When you click on the reports that print to the screen, you cannot tell when they are running (there is no ball circling at the top, or hour glass tumbling, or any bars at the bottom of the screen). Some take several minutes to display on the screen.

Also remember that anything in blue is a link and is clickable. Headings in blue will re-sort.

Reports that print to the screen can be printed by selecting the printer icon at the upper right area of the screen in the blue bar just under the Scheduling Year.

### **Alternate Request Report**

This report lists all or selected group of student's Requests, Alternates, and Scheduled Courses. It prints directly to the screen.

| Alternate Request              | Report                                   |           |            |           |
|--------------------------------|------------------------------------------|-----------|------------|-----------|
| Build: 2022-2023 Hand Catalog: | High School - Always select THIS catalog |           |            |           |
| Student Name                   | Requests                                 | Scheduled | Alternates | Scheduled |
| Abbott, Lennox                 | BIOLOGY 1A (HS7040)                      |           |            |           |
|                                | BIOLOGY 1B (HS7045)                      |           |            |           |
|                                | ENG 9 A (HS2013)                         |           |            |           |
|                                | ENG 9 B (HS2014)                         |           |            |           |
|                                | ESS HLTH AND LIV SKL (HS6903)            |           |            |           |
|                                | INTRO TO ART (HS1101)                    |           |            |           |
|                                | INTRO TO COMPUTER SCIENCE (HS1452)       |           |            |           |
|                                | PHYSICAL EDUCATION (HS3960)              |           |            |           |
|                                | PRE ALG A (HS0023)                       |           |            |           |
|                                | PRE ALG B (HS0123)                       |           |            |           |
|                                | SPANISH 1 A (HS5210)                     |           |            |           |
|                                | SPANISH 1 B (HS5215)                     |           |            |           |

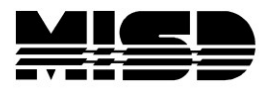

## **Individual Student Conflict Matrix**

You can select all students or a selection of students. This report is helpful in finding the students with unfilled requests. This report prints directly to the screen.

| Individual Student Conflic | t Matrix                                                                                                    |
|----------------------------|----------------------------------------------------------------------------------------------------|
| Students To Include        | <ul> <li>Selected 0 students</li> <li>All students to be scheduled at this school</li> </ul>                                        |
| Filter Students By         | <ul> <li>Students with requests</li> <li>Include students with no requests</li> <li>Only students with unfilled requests</li> </ul> |
| Sort Order                 | <ul> <li>Student last name</li> <li>Grade level</li> </ul>                                                                          |
| Enforce Teams              |                                                                                                    |
| Enforce Houses             |                                                                                                    |
| Enforce Buildings          |                                                                                                    |
| Enforce Student Avoid      |                                                                                                    |
| Enforce Teacher Avoid      |                                                                                                    |
| Enforce Free Time          |                                                                                                    |

The parameters & key to the codes are listed at the top of the report.

| Student Conflic                                                                                                    | t Matrix Report                                                                                                    |                                |                                           |                           |                                                                                      |                                                      |                                   |                          |                          |                                    |                   |                                      |                               |                              |                                                                |            |          |
|----------------------------------------------------------------------------------------------------|----------------------------------------------------------------------------------------------------|--------------------------------|-------------------------------------------|---------------------------|--------------------------------------------------------------------------------------|------------------------------------------------------|-----------------------------------|--------------------------|--------------------------|------------------------------------|-------------------|--------------------------------------|-------------------------------|------------------------------|----------------------------------------------------------------|------------|----------|
| Build: (5) 2011-                                                                                                    | 2012 Block Term                                                                                                    |                                |                                           |                           |                                                                                      |                                                      |                                   |                          |                          |                                    |                   |                                      |                               |                              |                                                                |            |          |
|                                                                                                    |                                                                                                    |                                |                                           |                           |                                                                                      |                                                      |                                   |                          |                          |                                    |                   |                                      |                               |                              |                                                                |            |          |
| Parameter Se<br>Students To In<br>Filter Students<br>Sort By: Stude<br>Enforce Teams<br>Enforce House<br>Enforce Buildir<br>Enforce Stude<br>Enforce Teach<br>Enforce Free T | ettings:<br>clude: Selected 2<br>By: Only student:<br>nt last name<br>c: Off<br>s: Off<br>gs: Off<br>nt Avoid: Off<br>er Avoid: Off<br>ime: Off | students<br>s with unfilled re | Day Day<br>Day Day<br>Red = Enrollment Co | = Different<br>nflict Due | B<br><i>italic</i> =<br>Day/Day = Day<br>t Sections that Mee<br>to Constraint, Secti | OLD = S<br>Section<br>s Sectio<br>t Same<br>ion Type | Stud<br>Oc<br>n M<br>Peri<br>, Te | ent<br>cur<br>eet<br>iod | :Er<br>sii<br>bu<br>n, F | nrol<br>n M<br>n S<br>t Di<br>lou: | led<br>lult<br>am | l in<br>iple<br>ne F<br>rent<br>or E | Sec<br>Perio<br>t Da<br>Buili | ctio<br>od (<br>ays)<br>dini | in (ex. A)<br>ds(ex. B)<br>(ex. A/B)<br>(ex. A,B)<br>g Setting |            |          |
| Student<br>Number                                                                                                    | Student Name                                                                                                    | Next Year<br>Grade             | Requested Alt Type                        | Crs-ID                    | Course Name                                                                          | Term                                                 | 1                                 | 2                        | 3                        | 4                                  | 5                 | 6                                    | 7                             | 8                            | Section<br>Number                                              | Expression | #<br>Sec |
| 4844                                                                                                    | Allred, Ashton<br>P                                                                                                    | 11                             | Yes                                       | 15011                     | Latin III                                                                            | 12-<br>13                                            |                                   |                          |                          | A                                  |                   |                                      |                               |                              | 15011-1                                                        | 4(A)       | 1        |
|                                                                                                    |                                                                                                    |                                | Yes                                       | 10007A                    | Calculus                                                                             | S1                                                   |                                   | A                        | A                        | A                                  |                   |                                      | A                             | Α                            | 10007A-5                                                       | 8(A)       | 5        |
|                                                                                                    | Team :                                                                                                    |                                | Yes                                       | 11007A                    | Physics                                                                              | S1                                                   |                                   |                          | A                        |                                    | A                 | Α                                    | A                             | A                            | 11007A-3                                                       | 6(A)       | 5        |
|                                                                                                    | Building:                                                                                                    |                                | Yes                                       | 12008A                    | English Lit &<br>Comp                                                                | S1                                                   |                                   | A                        | A                        |                                    | A                 |                                      |                               |                              | 12008A-1                                                       | 2(A)       | 3        |
|                                                                                                    | House :                                                                                                    |                                | Yes                                       | 13005A                    | Government                                                                           | S1                                                   | A                                 | A                        | A                        | A                                  | Α                 | A                                    |                               |                              | 13005A-6                                                       | 5(A)       | 8        |
|                                                                                                    |                                                                                                    |                                | Yes                                       | 13006A                    | Current Affairs                                                                      | S1                                                   | А                                 | A                        | A                        | A                                  | A                 | A                                    |                               |                              | 13006A-3                                                       | 3(A)       | 8        |
|                                                                                                    | Student<br>Avoids : 0                                                                                                    |                                | Yes                                       | 14006                     | Programming C                                                                        | S1                                                   |                                   |                          |                          |                                    |                   |                                      | Α                             |                              | 14006-6                                                        | 7(A)       | 1        |
|                                                                                                    | Teacher<br>Avoids : 0                                                                                                    |                                | Yes                                       | 10007B                    | Calculus                                                                             | S2                                                   |                                   | A                        | A                        | A                                  |                   |                                      | A                             | A                            | 10007B-5                                                       | 8(A)       | 5        |
|                                                                                                    | Free Time :                                                                                                    |                                | Yes                                       | 11007B                    | Physics                                                                              | S2                                                   |                                   |                          | A                        |                                    | A                 | Α                                    | A                             | A                            | 11007B-3                                                       | 6(A)       | 5        |
|                                                                                                    |                                                                                                    |                                | Yes                                       | 14007                     | Programming<br>C++                                                                   | S2                                                   |                                   |                          |                          |                                    | A                 |                                      |                               |                              | 14007-6                                                        | 5(A)       | 1        |
|                                                                                                    |                                                                                                    |                                | Yes                                       | 16003                     | PhysEd 11                                                                            | S2                                                   |                                   | A                        |                          | A                                  | A                 | A                                    | A                             | A                            | 16003-5                                                        | 7(A)       | 6        |
|                                                                                                    |                                                                                                    |                                | Yes                                       | 17003                     | Family Education                                                                     | S2                                                   |                                   | A                        |                          | A                                  | A                 | A                                    | A                             |                              | 17003-1                                                        | 2(A)       | 5        |
| Unscheduled                                                                                                    | Requests for Allr                                                                                                    | red, Ashton P                  |                                           |                           |                                                                                      |                                                      |                                   |                          |                          |                                    |                   |                                      |                               |                              |                                                                |            |          |
|                                                                                                    |                                                                                                    |                                |                                           | 18002                     | Chorus                                                                               |                                                      | •                                 |                          | •                        | •                                  | •                 | •                                    | •                             | . 1                          | Unscheduled                                                    |            |          |

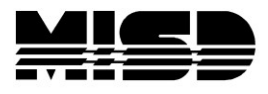

#### **3 Master Schedule Reports:**

The first one on the list is exactly the same as the one in the menu on the left. If you want **all** the information remember to select "All Periods, All Days, All Rooms, All Teachers and select a Sort option". This report prints directly to the screen.

The second one listed is the **Master Schedule (PDF)** report in which you select your options and the output looks similar to the screen below. This Master Schedule (PDF) report can be setup to print one page for each teacher for easy distribution. This report is **not** sent directly to the screen but is sent to your Report Queue and when

Completed you can View the report. Note that you are now on the Live side of **PowerSchool** and will need to check the Term at the top and then select PowerScheduler from the menu on the left.

| Teacher     | Day | Period 1 | Period 2     | Period 3      | Period 4     | Period 5     |  |  |
|-------------|-----|----------|--------------|---------------|--------------|--------------|--|--|
| Abram,      | А   | Art I    | Introduction | Studio Art I  |              |              |  |  |
| Michael     |     | 22003.1  | to Art I     | 22005.1       |              |              |  |  |
| (14533:     |     | 8/22     | 22001.1 0/22 | 20/22         |              |              |  |  |
| ART)        |     | Room 2   | Room 2       | Room 2        |              |              |  |  |
|             |     | 1(A)     | 2(A)         | 3(A)          |              |              |  |  |
|             |     | Term: S1 | Term: S1     | Term: S1      |              |              |  |  |
|             |     |          |              |               |              |              |  |  |
|             |     | Art II   | Introduction | Studio Art II |              |              |  |  |
|             |     | 22004.1  | to Art II    | 22006.1       |              |              |  |  |
|             |     | 11/22    | 22002.1 0/22 | 20/22         |              |              |  |  |
|             |     | Room 2   | Room 2       | Room 2        |              |              |  |  |
|             |     | 1(A)     | 2(A)         | 3(A)          |              |              |  |  |
|             |     | Term: S2 | Term: S2     | Term: S2      |              |              |  |  |
| Adams,      | А   |          | Word         | Keyboarding   | Word         | Word         |  |  |
| Mark B      |     |          | Processing   | 14001.1       | Processing   | Processing   |  |  |
| (14534: CS) |     |          | 14002.1 0/22 | 0/22          | 14002.2 0/22 | 14002.3 0/22 |  |  |
|             |     |          | Room 10      | Room 10       | Room 10      | Room 10      |  |  |
|             |     |          | 2(A)         | 3(A)          | 4(A)         | 5(A)         |  |  |
|             |     |          | Term: S1     | Term: S1      | Term: S1     | Term: S2     |  |  |
|             |     |          |              |               |              |              |  |  |
|             |     |          | Relational   | Working       |              |              |  |  |

The third is the **List Report** that has the schedule in a concise list that includes very helpful data at a glance. This report prints directly to the screen.

| Build: (5) 2011-201 | 2 Block Term Catalog: (5) 2011-2 | 012 Block Ter | m     |                     |               |      |          |           |
|---------------------|----------------------------------|---------------|-------|---------------------|---------------|------|----------|-----------|
| Number.Section      | Course Name                      | Expression    | Term  | Teacher Name        | Teacher Dept. | Room | Students | Max Seats |
| 14005.1             | A+ Certification                 | 3(A)          | 12-13 | Berndt, Gordie E    | CS            | 7    | 17       | 22        |
| 14005.2             | A+ Certification                 | 5(A)          | 12-13 | Berndt, Gordie E    | CS            | 7    | 22       | 22        |
| 14005.3             | A+ Certification                 | 8(A)          | 12-13 | Berndt, Gordie E    | CS            | 7    | 21       | 22        |
| 19005.1             | Advanced Cabinetry I             | 3(A)          | S1    | Higgins, Theodore X | FA            | 14   | 20       | 22        |
| 19006.1             | Advanced Cabinetry II            | 3(A)          | S2    | Higgins, Theodore X | FA            | 14   | 20       | 22        |
| 22011.1             | Advanced Ceramics I              | 2(A)          | S1    | Kimball, John I     | ART           | 3    | 21       | 22        |
| 22012.1             | Advanced Ceramics II             | 2(A)          | S2    | Kimball, John I     | ART           | 3    | 21       | 22        |
| 21005.1             | Advanced Foods I                 | 1(A)          | S1    | Bryant, Renata L    | FA            | 13   | 22       | 22        |
| 21006.1             | Advanced Foods II                | 1(A)          | S2    | Bryant, Renata L    | FA            | 13   | 21       | 22        |
| 22019.1             | Advanced sculpting I             | 1(A)          | S1    | Oram, Christopher Y | ART           | 4    | 19       | 22        |
| 22020.1             | Advanced Sculpting II            | 1(A)          | S2    | Oram, Christopher Y | ART           | 4    | 19       | 22        |
| 10003A.1            | Algebra                          | 2(A)          | S1    | Derringer, Malcom B | MATH          | 202  | 8        | 22        |
| 10003A.2            | Algebra                          | 3(A)          | S1    | Derringer, Malcom B | MATH          | 202  | 15       | 22        |
| 10003A.3            | Algebra                          | 4(A)          | S1    | Derringer, Malcom B | MATH          | 202  | 9        | 22        |
| 10003B.1            | Algebra                          | 2(A)          | S2    | Derringer, Malcom B | MATH          | 202  | 22       | 22        |
| 10003B.2            | Algebra                          | 3(A)          | S2    | Derringer, Malcom B | MATH          | 202  | 22       | 22        |
| 10003B.3            | Algebra                          | 4(A)          | S2    | Derringer, Malcom B | MATH          | 202  | 22       | 22        |
| 10008A.1            | AP Calculus                      | 4(A)          | S1    | Smith, Gerald R     | MATH          | 208  | 13       | 22        |

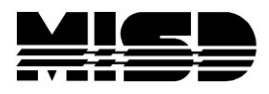

#### Non-scheduled Course Requests/Exclude Alternates

You can select to run for all students or a group, and you can select to exclude alternates. If you don't want the Alternates to be included in this report, select the words Exclude Alternates to run this report. This report prints directly to the screen and **shows each course that has outstanding requests**. In the example below we see that Algebra has many outstanding requests.

|               | 0 11                  | 0. I (N I | C. 1 . N               |
|---------------|-----------------------|-----------|------------------------|
| Lourse Number | Course Name           | AR67      | Edwards, Paul P        |
| 22019         | Advanced sculpting I  | 8185      | Dilbeck Fricka K       |
| 22020         | Advanced Sculpting II | 8185      | Dilbeck, Ericka K      |
| 10003B        | Algebra               | 4668      | Anderson, Dixie N      |
|               |                       | 5125      | Andrews, Juan M        |
|               |                       | 1424      | Asplin, Paige C        |
|               |                       | 7809      | Banko, Katelynn P      |
|               |                       | 7814      | Barnes, Haya           |
|               |                       | 9418      | Bennett, Brittany B    |
|               |                       | 7825      | Benson, Nathan T S     |
|               |                       | 7833      | Boss, McKay P          |
|               |                       | 4511      | Briggs, Holly D        |
|               |                       | 4488      | Briggs, Jesse          |
|               |                       | 7835      | Brock, Emma P          |
|               |                       | 4529      | Bushman, Elliott C     |
|               |                       | 4531      | Butler, Jenilyn C      |
|               |                       | 4532      | Butterfield, Kendall D |

#### Non-scheduled Student Requests/Exclude Alternates

**Lists the requests that did not schedule for each student**. If you don't want the Alternates to be included in this report, select the words Exclude Alternates to run this report. In the example below we selected to exclude alternates. Student Ackerman, Bob has a large number of classes that have not be scheduled, however Adams, Eric (circled in red) only has 2 classes that were not scheduled. This report prints to the screen.

| Student Number | Student Name    | Course Number | Course Name                |
|----------------|-----------------|---------------|----------------------------|
| 1415           | Ackerman, Bob   | 10001A        | Consumer Math              |
|                |                 | 10001B        | Consumer Math              |
|                |                 | 11001A        | Earth Science              |
|                |                 | 11001B        | Earth Science              |
|                |                 | 12001A        | English 9                  |
|                |                 | 12001B        | English 9                  |
|                |                 | 17001         | First Aid/CPR              |
|                |                 | 19001         | Intoduction to Woodworking |
|                |                 | 19002         | Intoduction to Woodworking |
|                |                 | 14001         | Keyboarding                |
|                |                 | 16001         | PhysEd 9                   |
|                |                 | 15001         | Spanish I                  |
|                |                 | 13001A        | U.S. History               |
|                |                 | 13001B        | U.S. History               |
|                |                 | 14002         | Word Processing            |
| 5048           | Adams, Eric     | 18002         | Chorus                     |
|                |                 | 13006A        | Current Affairs            |
| 7807           | Adams, Olivia C | 11003A        | Biology                    |
|                |                 | 18002         | Chorus                     |

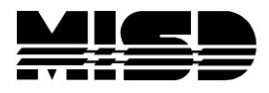

### Non-scheduled Student Requests for Scheduled Courses/Exclude Alternates

We feel this report is the same as the previous report and prints to the screen.

| Non-Scheduled  | Student Requests for S | cheduled Courses |                               |
|----------------|------------------------|------------------|-------------------------------|
| Student Number | Student Name           | Course Number    | Course Name                   |
| 1415           | Ackerman, Bob          | 10001A           | Consumer Math                 |
|                |                        | 10001B           | Consumer Math                 |
|                |                        | 11001A           | Earth Science                 |
|                |                        | 11001B           | Earth Science                 |
|                |                        | 12001A           | English 9                     |
|                |                        | 12001B           | English 9                     |
|                |                        | 17001            | First Aid/CPR                 |
|                |                        | 19001            | Intoduction to Woodworking I  |
|                |                        | 19002            | Intoduction to Woodworking II |
|                |                        | 14001            | Keyboarding                   |
|                |                        | 16001            | PhysEd 9                      |
|                |                        | 15001            | Spanish I                     |
|                |                        | 13001A           | U.S. History                  |
|                |                        | 13001B           | U.S. History                  |
|                |                        | 14002            | Word Processing               |
| 5048           | Adams, Eric            | 18002            | Chorus                        |
|                |                        | 13006A           | Current Affairs               |
| 7807           | Adams, Olivia C        | 11003A           | Biology                       |
|                |                        | 18002            | Chorus                        |

## **Percent Schedule by Students**

Student level schedule percents. You can easily look down the **# Classes Scheduled** column to get an idea of how the students are scheduling. If your school offers 16 classes per year you easily run down the page to see how many have full schedules. This report prints to the screen.

| Percent Scheduled                                                      | l by Student                 |                     |             |                |                    |                |    |
|------------------------------------------------------------------------|------------------------------|---------------------|-------------|----------------|--------------------|----------------|----|
| Build: (5) 2011-2012 Block Te<br>Periods: 8 Days: 1<br>Core Periods: 8 | rm Catalog: (5) 2011-2012 Bl | lock Term           |             |                |                    |                |    |
| Student Name                                                           | Next Year Grade# Requests    | # Classes Scheduled | % Scheduled | % Core Periods | % Primary Requests | % All Requests |    |
| Ackerman, Bob                                                          | 9                            | 15                  | 0           | 25             | 25                 | 27             | 27 |
| Adams, Olivia C                                                        | 9                            | 14                  | 0           | 0              | 0                  | 0              | 0  |
| Almanza, Matthew C                                                     | 9                            | 15                  | 0           | 75             | 75                 | 20             | 20 |
| Anderson, Gerald C                                                     | 9                            | 15                  | 0           | 19             | 19                 | 20             | 20 |
| Arntson, Christopher C                                                 | 9                            | 15                  | 0           | 0              | 0                  | 0              | 0  |
| Asplin, Paige C                                                        | 9                            | 14                  | 0           | 0              | 0                  | 0              | 0  |
| Athmann, Leah S                                                        | 9                            | 15                  | 0           | 0              | 0                  | 0              | 0  |
| Bamberg, Heather S                                                     | 9                            | 14                  | 0           | 0              | 0                  | 0              | 0  |
| Banko, Katelynn P                                                      | 9                            | 14                  | 0           | 0              | 0                  | 0              | 0  |
| Barnes, Haya                                                           | 9                            | 15                  | 0           | 0              | 0                  | 0              | 0  |
| Bashir, Ashley S                                                       | 9                            | 15                  | 0           | 50             | 50                 | 13             | 13 |

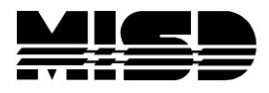

## **Room Schedule**

Lists **sections scheduled in each room**. You can **only select one room** at a time and the report contains of all the classes scheduled in that room and prints to the screen.

| Room Sch                   | nedule                             |                               |                                                                           |                                       |                                      |                            |
|----------------------------|------------------------------------|-------------------------------|---------------------------------------------------------------------------|---------------------------------------|--------------------------------------|----------------------------|
| Option                     |                                    |                               | Value                                                                     |                                       |                                      |                            |
| Room                       |                                    |                               | Associate                                                                 |                                       |                                      |                            |
| Report Output L            | Locale                             |                               | English 🗸                                                                 | Select Associate and then select      | one room                             |                            |
|                            |                                    |                               |                                                                           |                                       |                                      | Submit                     |
| Room A2                    | 02 Schedule                        |                               |                                                                           |                                       |                                      |                            |
|                            |                                    |                               |                                                                           |                                       |                                      |                            |
| Sec#                       | Expression                         | Term                          | Teacher                                                                   | Course#                               | Course                               | Size                       |
| <b>Sec#</b>                | Expression<br>5(A)                 | Term<br>S1                    | Teacher<br>Eddington, Cordell                                             | Course#<br>HS1133                     | Course<br>3D ART                     | Size<br>0                  |
| <b>Sec#</b><br>6<br>1      | Expression<br>5(A)<br>6(A)         | Term<br>S1<br>S1              | Teacher<br>Eddington, Cordeil<br>Eddington, Cordeil                       | Course#<br>HS1133<br>HS1133           | Course<br>3D ART<br>3D ART           | Size<br>0<br>0             |
| <b>Sec#</b><br>6<br>1<br>3 | Expression<br>5(A)<br>6(A)<br>5(A) | <b>Term</b><br>S1<br>S1<br>S2 | Teacher<br>Eddington, Cordell<br>Eddington, Cordell<br>Eddington, Cordell | Course#<br>HS1133<br>HS1133<br>HS1133 | Course<br>3D ART<br>3D ART<br>3D ART | <b>Size</b><br>0<br>0<br>0 |

#### **Room Utilization**

Totals the **number of seats and available seats in multiple rooms by period and prints a matrix** to the screen. This report makes it easy to see open periods for rooms.

| Roc | om l  | Jti  | iliza             | ation                                                                                                    |                                                                                                    |                                                             |                                                                                      |                                                                                         |                                                  |   |                                                                                  |   |                                                                                  |
|-----|-------|------|-------------------|----------------------------------------------------------------------------------------------------|----------------------------------------------------------------------------------------------------|-------------------------------------------------------------|--------------------------------------------------------------------------------------|-----------------------------------------------------------------------------------------|--------------------------------------------------|---|----------------------------------------------------------------------------------|---|----------------------------------------------------------------------------------|
| 2 2 | (25)  |      |                   |                                                                                                    |                                                                                                    |                                                             |                                                                                      |                                                                                         |                                                  |   |                                                                                  |   |                                                                                  |
| Day | Te    | erms | S                 | 1                                                                                                    | 2                                                                                                    |                                                             | 3                                                                                    | }                                                                                       | 4                                                |   | 5 6                                                                              | 7 | 8                                                                                |
| A   | 12-13 |      | S1                | Art I<br>22003.1<br>Abram, Micha<br>1(A) S1<br>19/22<br>Art II<br>22004.1<br>Abram, Micha<br>1(A) S2<br>16/22 | el Introduction<br>22001.<br>Abram, Mi<br>2(A) S<br>0/22<br>Introduction<br>22002.<br>Abram, Mi<br>2(A) S<br>0/22 | to Art I<br>1<br>chael<br>1<br>:o Art II<br>1<br>chael<br>2 | Studici<br>220(<br>Abram,<br>3(A)<br>18/<br>Studici<br>220(<br>Abram,<br>3(A)<br>20/ | o Art I<br>05.1<br>Michael<br>0 S1<br>(22<br>0 Art II<br>06.1<br>Michael<br>0 S2<br>(22 |                                                  |   |                                                                                  |   |                                                                                  |
| Dav | Term  | 9    | ,                 | 1                                                                                                    | 2                                                                                                    |                                                             | 3                                                                                    | 1                                                                                       | 4                                                | 5 | 6                                                                                | 7 | 8                                                                                |
| A   | 12-13 | S1   | Co<br>Derri<br>Co | nsumer Math<br>10001A.1<br>nger, Malcom B<br>1(A) S1<br>0/22<br>onsumer Math                                  | Algebra<br>10003A.1<br>Derringer, Malcom B<br>2(A) S1<br>7/22<br>Algebra                                          | Alg<br>100<br>Derringer<br>3(/<br>11                        | gebra<br>03A.2<br>, Malcom B<br>A) S1<br>6/22<br>gebra                               | Alg<br>100<br>Derringer,<br>4(A<br>10<br>Alg                                            | ebra<br>)3A.3<br>Malcom B<br>) S1<br>/22<br>ebra | 9 | Pre-Algebra<br>10002A.1<br>Derringer, Malcom B<br>6(A) S1<br>0/22<br>Pre-Algebra |   | Pre-Algebra<br>10002A.2<br>Derringer, Malcom B<br>8(A) S1<br>0/22<br>Pre-Algebra |
|     |       | S2   | Derri             | 10001B.1<br>nger, Malcom B<br>1(A) S2<br>0/22                                                                 | 10003B.1<br>Derringer, Malcom B<br>2(A) S2<br>22/22                                                               | 100<br>Derringer<br>3(/<br>2:                               | 03B.2<br>, Malcom B<br>A) S2<br>2/22                                                 | 100<br>Derringer,<br>4(A<br>22                                                          | )3B.3<br>Malcom B<br>) S2<br>/22                 |   | 10002B.1<br>Derringer, Malcom B<br>6(A) S2<br>0/22                               |   | 10002B.2<br>Derringer, Malcom B<br>8(A) S2<br>0/22                               |

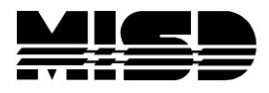

## **Schedule Periods by Grade**

Displays to the screen the **number of students scheduled/not scheduled/total number of students** by grade level by term.

| Schedule Pe    | riods By Grad     | le                       |                             |                |          |
|----------------|-------------------|--------------------------|-----------------------------|----------------|----------|
| Numbers repres | ent Unscheduled S | tudents / Scheduled Stud | dents / Total Number of Stu | udents         |          |
| 12-13          |                   |                          |                             |                |          |
| Expressions    | Grade 8           | Grade 9                  | Grade 10                    | Grade 11       | Grade 12 |
| 1(A)           | 0/0/0             | 102 / 22 / 124           | 88 / 20 / 108               | 118 / 44 / 162 | 3/0/3    |
| 2(A)           | 0/0/0             | 102 / 22 / 124           | 108 / 0 / 108               | 98 / 64 / 162  | 3/0/3    |
| 3(A)           | 0/0/0             | 115 / 9 / 124            | 74 / 34 / 108               | 140 / 22 / 162 | 3/0/3    |
| 4(A)           | 0/0/0             | 123 / 1 / 124            | 90 / 18 / 108               | 145 / 17 / 162 | 3/0/3    |
| 5(A)           | 0/0/0             | 104 / 20 / 124           | 84 / 24 / 108               | 140 / 22 / 162 | 3/0/3    |
| 6(A)           | 0/0/0             | 102 / 22 / 124           | 108 / 0 / 108               | 162 / 0 / 162  | 3/0/3    |
| 7(A)           | 0/0/0             | 124 / 0 / 124            | 87 / 21 / 108               | 161 / 1 / 162  | 3/0/3    |
| 8(A)           | 0/0/0             | 103 / 21 / 124           | 68 / 40 / 108               | 161 / 1 / 162  | 3/0/3    |
| S1             |                   |                          |                             |                |          |
| Expressions    | Grade 8           | Grade 9                  | Grade 10                    | Grade 11       | Grade 12 |
| 1(A)           | 0/0/0             | 53 / 71 / 124            | 33 / 75 / 108               | 63 / 99 / 162  | 3/0/3    |
| 2(A)           | 0/0/0             | 33 / 91 / 124            | 0 / 108 / 108               | 67 / 95 / 162  | 3/0/3    |
| 3(A)           | 0/0/0             | 34 / 90 / 124            | 35 / 73 / 108               | 41 / 121 / 162 | 3/0/3    |
| 4(A)           | 0/0/0             | 7 / 117 / 124            | 18 / 90 / 108               | 37 / 125 / 162 | 3/0/3    |
| 5(A)           | 0/0/0             | 25 / 99 / 124            | 28 / 80 / 108               | 34 / 128 / 162 | 3/0/3    |
| 6(A)           | 0/0/0             | 31 / 93 / 124            | 12 / 96 / 108               | 98 / 64 / 162  | 3/0/3    |
| 7(A)           | 0/0/0             | 16 / 108 / 124           | 22 / 86 / 108               | 4 / 158 / 162  | 3/0/3    |
| 3(A)           | 0/0/0             | 26 / 98 / 124            | 40 / 68 / 108               | 9 / 153 / 162  | 3/0/3    |
| S2             |                   |                          |                             |                |          |
| Expressions    | Grade 8           | Grade 9                  | Grade 10                    | Grade 11       | Grade 12 |
| 1(A)           | 0/0/0             | 46 / 78 / 124            | 34 / 74 / 108               | 56 / 106 / 162 | 3/0/3    |
| 2(A)           | 0/0/0             | 26 / 98 / 124            | 0 / 108 / 108               | 78 / 84 / 162  | 3/0/3    |
| 3(A)           | 0/0/0             | 16 / 108 / 124           | 36 / 72 / 108               | 67 / 95 / 162  | 3/0/3    |

#### **Schedule Course Enrollment**

**Seats available, taken, & requested by course**. This report prints to the screen. This report has unfilled student requests in a blue link, however **be careful it includes alternates**.

| Number | Course Name           | Seats<br>Available | Requests | Seats<br>Filled | Seats<br>Vacant | Unfilled<br>Requests |
|--------|-----------------------|--------------------|----------|-----------------|-----------------|----------------------|
| 14005  | A+ Certification      | 66                 | 61       | 59              | 7               | 2                    |
| 19005  | Advanced Cabinetry I  | 22                 | 36       | 20              | 2               | 16                   |
| 19006  | Advanced Cabinetry II | 22                 | 36       | 20              | 2               | 16                   |
| 22011  | Advanced Ceramics I   | 22                 | 48       | 22              | 0               | 26                   |
| 22012  | Advanced Ceramics II  | 22                 | 48       | 20              | 2               | 28                   |
| 21005  | Advanced Foods I      | 22                 | 49       | 21              | 1               | 28                   |
| 21006  | Advanced Foods II     | 22                 | 49       | 21              | 1               | 28                   |
| 22019  | Advanced sculpting I  | 22                 | 69       | 19              | 3               | 50                   |
| 22020  | Advanced Sculpting II | 22                 | 69       | 19              | 3               | 50                   |
| 10003A | Algebra               | 66                 | 55       | 33              | 33              | 22                   |
| 10003B | Algebra               | 66                 | 124      | 66              | 0               | 58                   |
| 10008B | AP Calculus           | 44                 | 28       | 25              | 19              | 3                    |
| 10008A | AP Calculus           | 44                 | 28       | 25              | 19              | 3                    |
| 11006B | AP Chemistry          | 66                 | 55       | 55              | 11              | 0                    |
| 11006A | AP Chemistry          | 66                 | 55       | 55              | 11              | 0                    |
| 12009B | AP English Lit & Comp | 44                 | 28       | 25              | 19              | 3                    |
| 12009A | AP English Lit & Comp | 44                 | 28       | 25              | 19              | 3                    |
| 11008B | AP Physics            | 44                 | 28       | 25              | 19              | 3                    |
| 11008A | AP Physics            | - 44               | 28       | 26              | 19              | 3                    |
| 22003  | Art I                 | 22                 | 61       | 19              | 3               | 42                   |
| 22004  | Art II                | 22                 | 61       | 16              | 6               | 45                   |
| 18001  | Band                  | 22                 | 77       | 22              | 0               | 55                   |
| 11003A | Biology               | 88                 | 72       | 32              | 56              | 40                   |
| 11003B | Biology               | 88                 | 124      | 88              | 0               | 36                   |

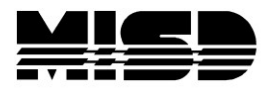

## Schedule Results by Grade

Displays current school, **percentages of scheduled & unscheduled students**. This report prints to the screen.

| ild: (5) 2011-2012 Blo            | ck Term Catalog: (5) | 2011-2012 Blor | ck Term  |               |          |                                     |           |               |         |
|-----------------------------------|----------------------|----------------|----------|---------------|----------|-------------------------------------|-----------|---------------|---------|
| riods: 8 Days: 1<br>re Periods: 8 |                      |                |          |               |          |                                     |           |               |         |
| Students                          | Scheduled            |                | A        | l Periods     |          |                                     | Core      | e Periods     |         |
| Next Year Grade                   | Total Students       | Fully Sche     | aduled   | Not Fully S   | cheduled | Fully Scheduled Not Fully Scheduled |           |               |         |
|                                   |                      | #              | %        | #             | %        | #                                   | %         | #             | %       |
| 9                                 | 81                   | 0              | 0        | 81            | 100      | 0                                   | 0         | 81            | 100     |
| 10                                | 124                  | 82             | 66       | 42            | 34       | 82                                  | 66        | 42            | 34      |
| 11                                | 108                  | 81             | 75       | 27            | 25       | 81                                  | 75        | 27            | 25      |
| 12                                | 162                  | 1              | 1        | 161           | 99       | 1                                   | 1         | 161           | 99      |
| Total                             | 475                  | 164            | 35       | 311           | 65       | 164                                 | 35        | 311           | 65      |
|                                   |                      |                |          |               |          |                                     |           |               |         |
|                                   |                      |                |          |               |          |                                     |           |               |         |
| Requests                          | Scheduled            |                | Includin | a Alternates  |          |                                     | Primary R | equests Only  |         |
| Next Year Grade                   | Total Requests       | Fully Sche     | duled    | Not Fully Sch | eduled   | Fully Schedu                        | aled      | Not Fully Sch | neduled |
|                                   |                      | #              | %        | #             | %        | #                                   | %         | #             | %       |
| 9                                 | 1183                 | 67             | 6        | 1116          | 94       | 66                                  | 6         | 1117          | 94      |
| 12                                | 12                   | 0              | 0        | 12            | 100      | 0                                   | 0         | 12            | 10      |
|                                   | 1105                 | 67             | 0        | 4439          | 04       | 00                                  | e         | 4420          | 0       |

## **Student Schedule List**

Displays the **number of scheduled classes by student** for all or a selected group of students. This report prints to the screen.

| Stude      | nt Classes Scheduled                                   |             |                   |
|------------|--------------------------------------------------------|-------------|-------------------|
| Build: (5) | 2011-2012 Block Term Catalog: (5) 2011-2012 Block Term |             |                   |
| #          | Student                                                | % Scheduled | Classes Scheduled |
|            | 1. Adams, Eric                                         | 100 %       | 15                |
|            | 2. Ahlberg, Hannah                                     | 100 %       | 15                |
|            | 3. Alfonso, Kylee                                      | 88 %        | 13                |
|            | 4. Allen, Brandon C                                    | 94 %        | 14                |
|            | 5. Allred, Ashton P                                    | 81 %        | 12                |
|            | 6. Allred, Dillon N                                    | 81 %        | 13                |
|            | 7. Anderson, Anna B                                    | 0 %         | 0                 |
|            | 8. Anderson, David                                     | 88 %        | 12                |
|            | 9. Anderson, Dixie N                                   | 94 %        | 14                |
| 1          | 10. Anderson, Emilia S                                 | 88 %        | 13                |
| 1          | 11. Anderson, Michael                                  | 100 %       | 14                |
| 1          | 12. Anderson, Orrey                                    | 88 %        | 13                |
| 1          | 13. Anderson, Randy F                                  | 94 %        | 14                |
| 1          | 14. Andrews, Ben P                                     | 100 %       | 14                |
| 1          | 15. Andrews, Juan M                                    | 100 %       | 15                |
| 1          | 16. Auclair, Harrison                                  | 81 %        | 11                |
| 1          | 17. Avery, Victor                                      | 88 %        | 13                |
| 1          | 18. Bailey, Jennifer H                                 | 100 %       | 15                |
| 1          | 19. Baker, Holly                                       | 94 %        | 14                |
| 2          | 20. Barlow, Jennifer F                                 | 81 %        | 12                |

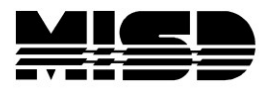

## **Student Schedule Report**

Is a printable **student schedule matrix** report. Select your students first, then open the report interface and make your selections. This report prints to the screen.

| Option                        | Value                                                                                            |
|-------------------------------|--------------------------------------------------------------------------------------------------|
| Report Title                  | Student Schedule                                                                                 |
| Term to Display               | 2012-2013 💌                                                                                      |
| Students to scan              | <ul> <li>The selected 108 students</li> <li>All 397 students in this school next year</li> </ul> |
| Max Students per Page         | 1                                                                                                |
| Sort Order                    |                                                                                                  |
| Show Other-School Enrollments | (Based on current scenarios)                                                                     |
| Color Sections By:            | <ul> <li>○ No Coloring</li> <li>④ Section</li> <li>○ Course</li> </ul>                           |

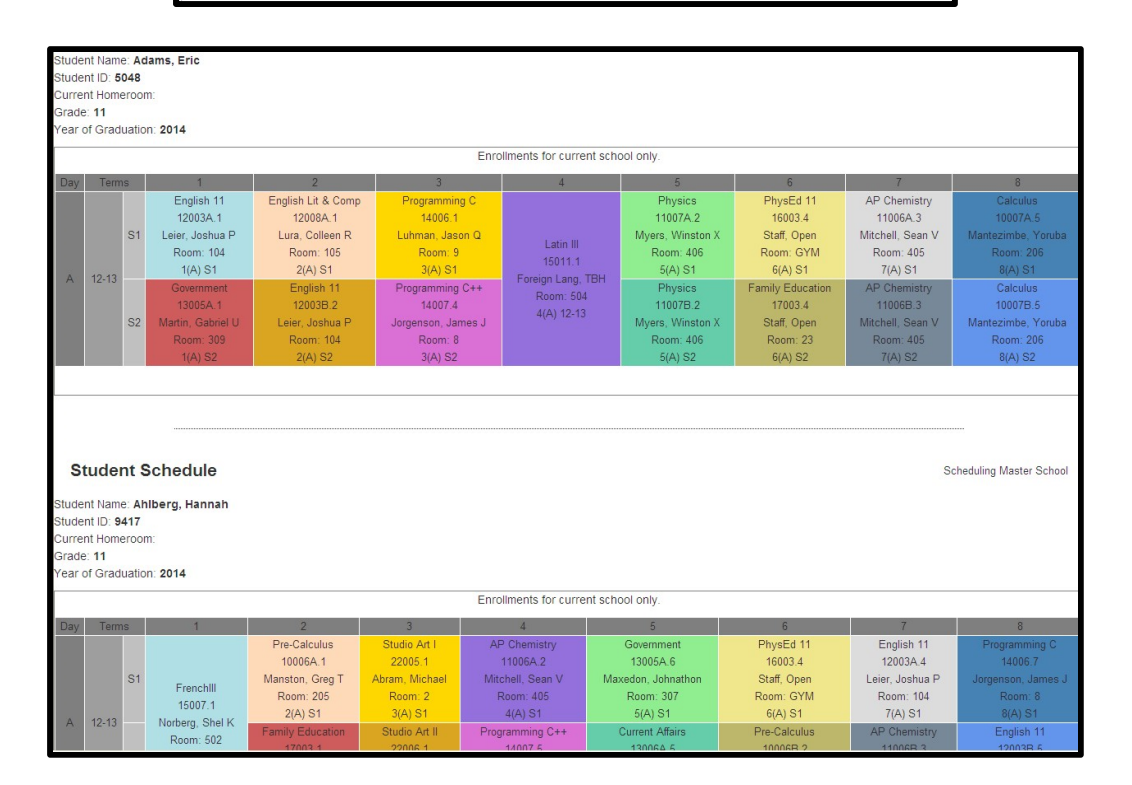

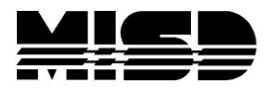

## **Teacher Maximum Load Report**

Shows the number of student assigned to each teacher compared to a district maximum per teacher. This can only be used if the teachers have a maximum set. We do not use this report.

### **Under-scheduled Students**

Lists the **number of students scheduled for each period**. You can use all students or a select group of students. This report prints to the screen.

| Jnder-Scheduled Student | S       |               |         |
|-------------------------|---------|---------------|---------|
| # of Blocks             | Percent | # of Students | Percent |
| 16                      | 100     | 164           | 41      |
| 15                      | 94      | 53            | 13      |
| 14                      | 88      | 119           | 30      |
| 13                      | 81      | 30            | 8       |
| 12                      | 75      | 13            | 3       |
| 11                      | 69      | 3             | 1       |
| 10                      | 63      | 7             | 2       |
| 9                       | 56      | 0             | 0       |
| 8                       | 50      | 0             | 0       |
| 7                       | 44      | 0             | 0       |
| 6                       | 38      | 0             | 0       |
| 5                       | 31      | 0             | 0       |
| 4                       | 25      | 0             | 0       |
| 3                       | 19      | 0             | 0       |
| 2                       | 13      | 0             | 0       |
| 1                       | 6       | 0             | 0       |
| 0                       | 0       | 8             | 2       |
|                         |         |               |         |

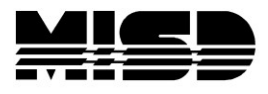

#### **Unscheduled Rooms**

Lists **number of unscheduled rooms for each Term/Period/Day** combination. This report prints to the screen.

| UnScheduled Rooms            |            |
|------------------------------|------------|
| Term Period Day Description  | # of Rooms |
| Term: 12-13 Period: 1 Day: 1 | 29         |
| Term: 12-13 Period: 2 Day: 1 | 28         |
| Term: 12-13 Period: 3 Day: 1 | 27         |
| Term: 12-13 Period: 4 Day: 1 | 25         |
| Term: 12-13 Period: 5 Day: 1 | 31         |
| Term: 12-13 Period: 6 Day: 1 | 33         |
| Term: 12-13 Period: 7 Day: 1 | 27         |
| Term: 12-13 Period: 8 Day: 1 | 30         |
| Term: S1 Period: 1 Day: 1    | 1          |
| Term: S1 Period: 2 Day: 1    | 1          |
| Term: S1 Period: 3 Day: 1    | 1          |
| Term: S1 Period: 4 Day: 1    | 1          |
| Term: S1 Period: 5 Day: 1    | 2          |
| Term: S1 Period: 6 Day: 1    | 5          |
| Term: S1 Period: 8 Day: 1    | 2          |
| Term: S2 Period: 1 Day: 1    | 1          |
| Term: S2 Period: 3 Day: 1    | 2          |
| Term: S2 Period: 4 Day: 1    | 4          |
| Term: S2 Period: 7 Day: 1    | 3          |
| Term: S2 Period: 8 Day: 1    | 2          |

## **Unscheduled Students**

Lists the **number of unscheduled students for each Term/Period/Day combination**. You can select a group of students or all students. This report prints to the screen.

| UnScheduled Students         |               |
|------------------------------|---------------|
| Term Period Day Description  | # of Students |
| Term: 12-13 Period: 1 Day: 1 | 473           |
| Term: 12-13 Period: 2 Day: 1 | 475           |
| Term: 12-13 Period: 3 Day: 1 | 475           |
| Term: 12-13 Period: 4 Day: 1 | 475           |
| Term: 12-13 Period: 5 Day: 1 | 475           |
| Term: 12-13 Period: 6 Day: 1 | 475           |
| Term: 12-13 Period: 7 Day: 1 | 475           |
|                              |               |

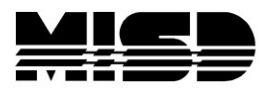

## **Unscheduled Teachers**

Lists number of unscheduled **teachers for each Term/Period/Day** combination. This report prints to the screen.

| UnScheduled Teachers         |               |
|------------------------------|---------------|
| Term Period Day Description  | # of Teachers |
| Term: 12-13 Period: 1 Day: 1 | 25            |
| Term: 12-13 Period: 2 Day: 1 | 25            |
| Term: 12-13 Period: 3 Day: 1 | 25            |
| Term: 12-13 Period: 4 Day: 1 | 22            |
| Term: 12-13 Period: 5 Day: 1 | 26            |
| Term: 12-13 Period: 6 Day: 1 | 32            |
| Term: 12-13 Period: 7 Day: 1 | 25            |
| Term: 12-13 Period: 8 Day: 1 | 27            |
| Term: S1 Period: 1 Day: 1    | 1             |
| Term: S1 Period: 3 Day: 1    | 1             |
| Term: S1 Period: 4 Day: 1    | 2             |
| Term: S1 Period: 5 Day: 1    | 2             |
| Term: S1 Period: 6 Day: 1    | 2             |
| Term: S1 Period: 7 Day: 1    | 1             |
| Term: S1 Period: 8 Day: 1    | 1             |
| Term: S2 Period: 4 Day: 1    | 1             |
| Term: S2 Period: 7 Day: 1    | 2             |
| Term: S2 Period: 8 Day: 1    | 1             |

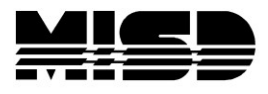

### **Unfilled Course Requests - Custom Report\***

From the Start Page (Live side) select System Reports > Custom Reports tab > Schedule tab > **Unfilled Course Requests**. Select the Build that is active and All Students or Current Selection. This report produces a list of student requests that have not been filled. The headings can be sorted and they student are link that will take you to their Schedule on the PowerScheduler side.

| Course Requests that have not been met in PowerSchedu |                                                 |                 |                  |                      |    |  |  |  |
|-------------------------------------------------------|-------------------------------------------------|-----------------|------------------|----------------------|----|--|--|--|
| ✓ Report Parameters                                   |                                                 |                 |                  |                      |    |  |  |  |
|                                                       |                                                 |                 |                  |                      |    |  |  |  |
| Build to Check View Students to Check                 |                                                 |                 |                  |                      |    |  |  |  |
| (5) 2011-2012                                         | (5) 2011-2012 Block Term Current Selection (19) |                 |                  |                      |    |  |  |  |
| Submit                                                |                                                 |                 |                  |                      |    |  |  |  |
|                                                       |                                                 |                 |                  |                      |    |  |  |  |
|                                                       |                                                 |                 |                  | عدا (ه               |    |  |  |  |
|                                                       |                                                 | Сору 🗳          | CSV F Excel      | M PDF A Print        | 1  |  |  |  |
| Student                                               | ▲ School \$                                     | Request Year \$ | Course Number \$ | Course Name          | \$ |  |  |  |
| Bennett, Brittany B                                   | SCMS                                            | 12-13           | 20003            | Electrical Wiring I  |    |  |  |  |
| Bennett, Brittany B                                   | SCMS                                            | 12-13           | 20004            | Electrical Wiring II |    |  |  |  |
| Bennett, Brittany B                                   | SCMS                                            | 12-13           | 22009            | Ceramics I           |    |  |  |  |
| Bennett, Brittany B                                   | SCMS                                            | 12-13           | 22010            | Ceramincs II         |    |  |  |  |
| Bennett, Brittany B                                   | SCMS                                            | 12-13           | 22017            | Sculpting I          |    |  |  |  |
| Bennett, Brittany B                                   | SCMS                                            | 12-13           | 22018            | Sculpting II         |    |  |  |  |
| Butler, Jenilyn C                                     | SCMS                                            | 12-13           | 20003            | Electrical Wiring I  |    |  |  |  |
| Butler, Jenilyn C                                     | SCMS                                            | 12-13           | 20004            | Electrical Wiring II |    |  |  |  |
| Butler, Jenilyn C                                     | SCMS                                            | 12-13           | 22009            | Ceramics I           |    |  |  |  |
| Butler, Jenilyn C                                     | SCMS                                            | 12-13           | 22010            | Ceramincs II         |    |  |  |  |
| Butler, Jenilyn C                                     | SCMS                                            | 12-13           | 22017            | Sculpting I          |    |  |  |  |
| Butler, Jenilyn C                                     | SCMS                                            | 12-13           | 22018            | Sculpting II         |    |  |  |  |
| Earl, Garrett L                                       | SCMS                                            | 12-13           | 20003            | Electrical Wiring I  |    |  |  |  |
| Earl, Garrett L                                       | SCMS                                            | 12-13           | 20004            | Electrical Wiring II |    |  |  |  |
| Earl, Garrett L                                       | SCMS                                            | 12-13           | 22009            | Ceramics I           |    |  |  |  |
| Earl, Garrett L                                       | SCMS                                            | 12-13           | 22010            | Ceramincs II         |    |  |  |  |
| Earl, Garrett L                                       | SCMS                                            | 12-13           | 22017            | Sculpting I          |    |  |  |  |
| Earl, Garrett L                                       | SCMS                                            | 12-13           | 22018            | Sculpting II         |    |  |  |  |

\*Custom Reports are not PowerSchool products and not supported by PowerSchool.